# **Color Ink Jet Printer** EPSON STYLUS **C86** Series Installation

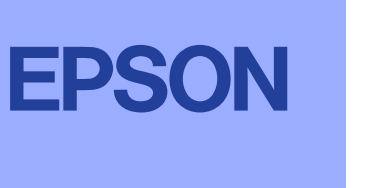

Svenska

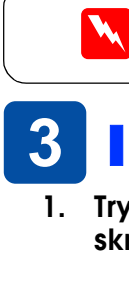

## **1** Packa upp

Ta ut innehållet ur kartongen. Ta bort all tejp och allt emballage från skrivaren. Se till att du inte rör bandkabeln inuti skrivaren.

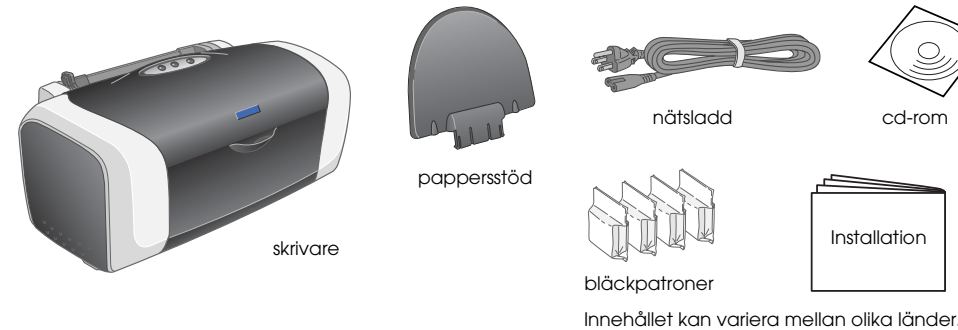

Installera bläckpatronerna

2. Fäst pappersstödet och sätt i skrivarsladden.

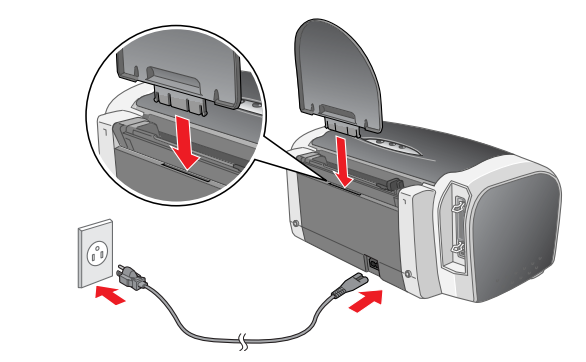

USB

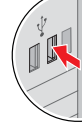

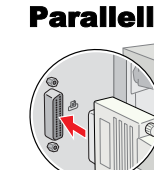

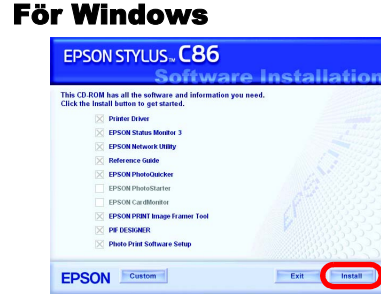

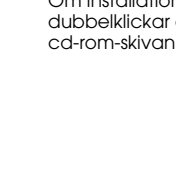

4

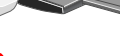

Installera bläckpatronen så här

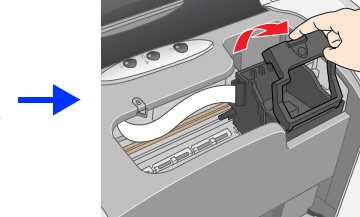

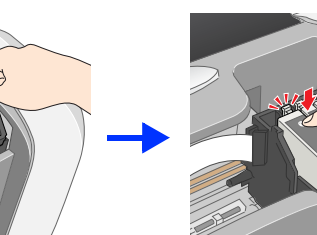

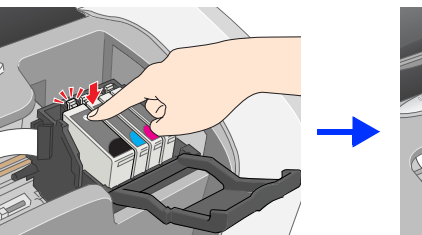

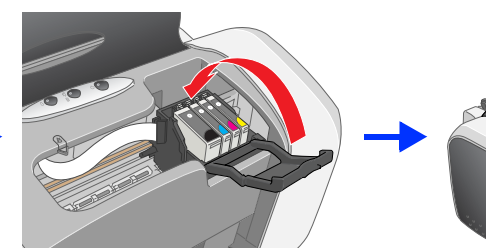

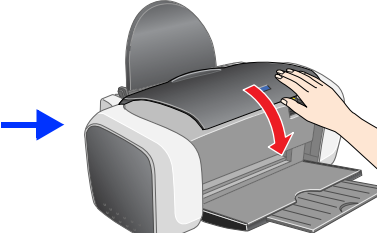

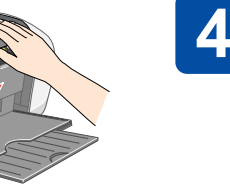

3.

- Tryck ned bläckpatronen tills ett klick hörs som låser fast den 📮 Flytta inte skrivarhuvudet för hand, det kan skada skrivaren
- 📮 Fyll inte heller på papper innan bläcket fyllts på.
- Anm.: Installera alla bläckpatroner. Skrivaren fungerar inte förrän alla patroner är rätt installerade

### 4. Tryck på bläckknappen **(b. 1996)**.

Skrivaren börjar fylla på bläck. Det tar ca en minut. Skrivaren avger vid påfyllning en rad olika mekaniska ljud. Detta är normalt När den gröna lampan slutar blinka är bläckpåfyllningen färdig.

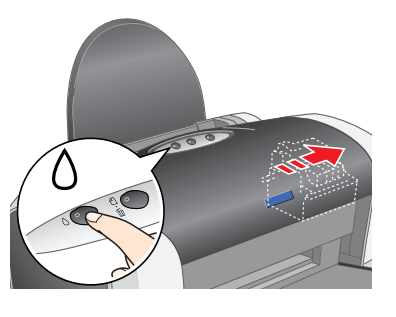

Obs! Stäng inte av skrivaren medan bläcket fylls på.

Bläckpatronerna som medföljer skrivaren används delvis vid installationen. För att kunna producera högkvalitativa utskrifter fylls skrivarhuvudet på skrivaren med bläck. Vid denna engångsprocess används en avsevärd mängd bläck, men följande patronuppsättningar räcker hela sin uppskattade livslängd.

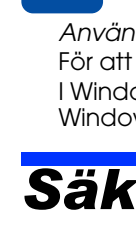

läcker ur patrone När du väljer strömkälla

stötar.

Med ensamrätt, Ingen del av detta dokument får reproduceras, laaras i ett arkiveringssystem eller överföras på något sätt (elektroniskt, mekaniskt, genom fotokopiering, inspelning eller på något ganga si ett arkiveringssystem eller överföras på något sätt (elektroniskt, mekaniskt, genom fotokopiering, inspelning eller på något ganga si ett arkiveringssystem eller överföras på något sätt (elektroniskt, mekaniskt, genom fotokopiering, inspelning eller på något ganga si ett arkiveringssystem eller överföras på något sätt (elektroniskt, mekaniskt, genom fotokopiering, inspelning eller på något ganga si ett arkiveringssystem eller överföras på något sätt (elektroniskt, mekaniskt, genom fotokopiering, inspelning eller på något ganga si ett arkiveringssystem eller överföras på något sätt (elektroniskt, mekaniskt, genom fotokopiering, inspelning eller på något ganga si ett arkiveringssystem eller överföras på något sätt (elektroniskt, mekaniskt, genom fotokopiering, inspelning eller på något ganga si ett arkiveringssystem eller överföras på något sätt (elektroniskt, mekaniskt, genom fotokopiering, inspelning eller på något ganga si ett arkiveringssystem eller överföras på något sätt (elektroniskt, mekaniskt, genom fotokopiering, inspelning eller på något ganga si ett arkiveringssystem eller överföras på något sätt (elektroniskt, mekaniskt, genom fotokopiering, inspelning eller på något ganga si ett arkiveringssystem eller på något sätt (elektroniskt, mekaniskt, genom fotokopiering, inspelning eller på något ganga si ett arkiveringssystem eller på något sätt (elektroniskt, mekaniskt, genom fotokopiering, genom fotokopiering, genom fotokopiering, eller på något sitt) eller på något sitt (elektroniskt, genom fotokopiering, genom fotokopiering, genom fotokopiering, genom fotokopiering, genom tillstånd från Seiko Epson Corporation. Informationen i detta dokument är endast avsedd för denna Epson-skrivare. Epson ansvarar inte för att denna information är tillämilig för andra skrivare. Varken SEIKO EPSON CORPORATION eller dess återförsäljare ansvarar för skador, förluster, kostnader eller utgifter som drabbar kund eller tredje part som en följd av: olyckshändelser, felaktig användning eller missbruk av produkten, icke godkända anpassningar, reparationer eller ändringar av produkten eller (utanför USA) underlåtelse att följa anvisningar för drift och underhåll från Seiko Epson Corporation. Seiko Epson Corporation kan inte hållas ansvarig för skador eller problem som uppstår vid användning av andra eventuella tillval eller förbrukningsprodukter än sådana som är märkta Original Epson Products (Epsons originalprodukter) eller Epson Approved Products by Selko Epson Corporation (Epson-godkända produkter från Selko Epson Corporation). Selko Epson Corporation kan inte hållas ansvarigt för skador som uppstår till följd av elektromagnetiska störningar som uppstår p.g.a. att andra gränssnittskablar än de som är märkta Epson Approved Products by Selko Epson Corporation (Epson-godkända produkter från Selko Epson Corporation) har använts. EPSON är ett registrerat varumärke och EPSON Stylus är ett varumärke som tillhör Selko Epson Corporation. Microsoft och Windows är registrerade varumärken som tillhör Microsoft Corporation.

Apple och Macintosh är registrerade varumärken som tillhör Apple Computer, Inc

Allmänt: Andra produktnamn som förekommer i detta dokument används endast för identifieringsändamål och kan vara varumärken som tillhör respektive ägare. EPSON frånsäger sig alla rättigheter till dessa varumärken.

- 2. Skaka bläckpatronen fyra till fem gånger innan du öppnar förpackningen och tar ut patronen från dess skyddspåse.
  - Skaka inte bläckpatronen efter att den tagits ur påsen. Detta kan orsaka läckage. Ta inte bort och riv inte sönder etiketten på patronen. Detta kan orsaka läckage.

- Var försiktig så att du inte har sönder haken på sidan av bläckpatronen när du tar ut den ur skyddspåsen.
- Obs!
- inte bort skyddstejpen från öppningarna där bläcket kommer ut

Nätsladden medföljer skrivaren i vissa lände

1. Tryck på strömbrytaren 🖞 för att starta skrivaren.

Obs!-meddelanden måste iakttas för att undvika skador på utrustningen

Anmärkningar innehåller viktig information och praktiska tips om hur du använder skrivaren.

## **3** Installera skrivarens programvara

1. Tryck på strömbrytaren  $\bigcirc$  för att stänga av skrivaren. Den gröna lampan släcks.

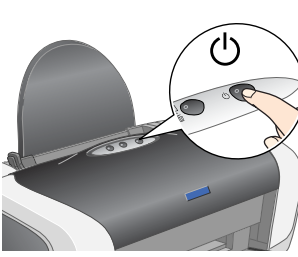

2. Anslut skrivaren och datorn med en USB- eller parallellkabel och sätt sedan i cd-skivan med skrivarprogramvara i cd-rom-enheten.

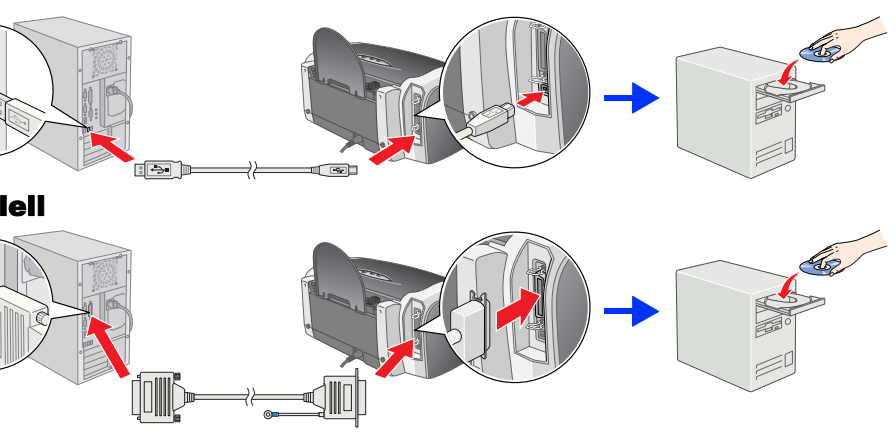

### 3. Installera programvaran för skrivaren.

Välj land eller region om fönstret med alternativ visas. Klicka eller dubbelklicka sedan i områdena med röd ring runt för att fortsätta, om inga andra anvisningar ges.

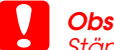

Stäng av alla program för virusskydd innan du installerar skrivarens programvara. Anm.:

Om språkvalsfönstret visas väljer du språk

Följ anvisningarna på skärmen. Om installationsdialogrutan inte öppnas dubbelklickar du på filen EPSETUP.EXE på

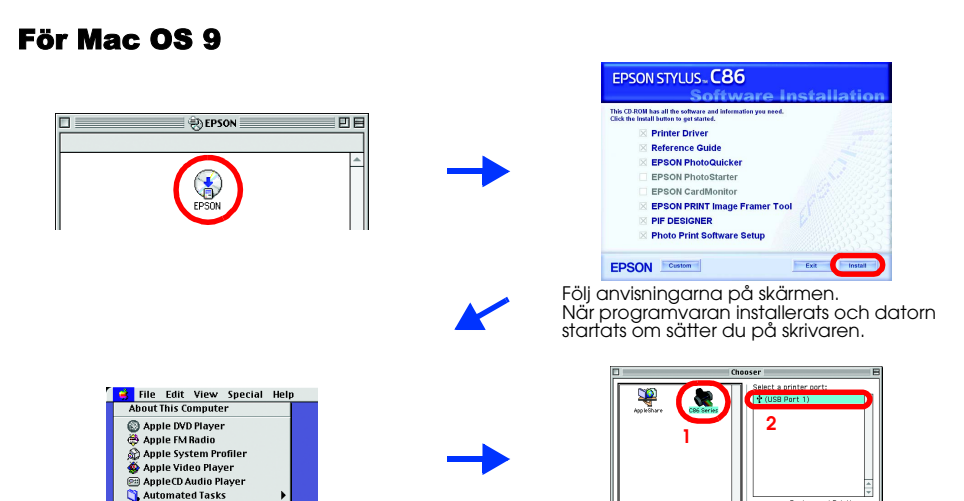

### För Mac OS X

- Den här programvaran stöder inte UNIX File System (UFS) för Mac OS X. Installera programvaran på en disk eller i en partition där UFS inte används.
   Den här produkten stöder inte miljön Mac OS X Classic.
- Öppna mappen 📁 Mac OS X och dubbelklicka sedan på ikonen EPSON. Om dialogrutan Authorization (Verifiering) visas (för Mac OS 10.1.x klickar du på ikonen 📵) anger du **Password or phrase** (Lösenord eller mening) och klickar sedan på OK.
- Följ anvisningarna på skärmen för att installera programvaran.
- När programvaran installerats och datorn startats om trycker du på knappen 🖞 för att sätta på skrivaren.
- Öppna mappen 🕖 Applications (Program) på hårddisken och öppna sedan mappen 📁 Utilities (Verktygsprogram). Dubbelklicka på ikonen 🚔 Print Center (Skrivarinställning). Klicka på ikonen Add (Lägg till) (för Mac OS 10.1.x klickar du på Add Printer (Lägg till skrivare)) i dialogrutan Printer List (Skrivarlista)
- Välj EPSON USB på snabbmenyn. Välj SC86 Series (USB) i produktlistan och 5. välj sedan All (Alla) på snabbmenyn i Page Setup (Utskriftsformat). Klicka på Add (Lägg till).
- Se till att skrivarlistan innehåller skrivarens 6. alternativ för marginaltyp enligt bilden. Se Användarhandboken på cd-rom-skivan med skrivarprogramvara för mer information. Stäng dialogrutan Printer List (Skrivarlista). 7.

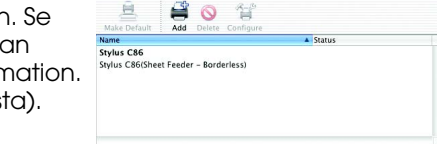

000

Anm.:

När du skriver ut ska inställningarna för Format for (Format för) i dialogrutan Page Setup (Utskriftsformat) och Printer (Skrivare) i dialogrutan Print (Skriv ut) vara anpassade till varandra. Annars kan det bli

När installationen är klar kan du läsa i Användarhandboken för information om att skriva ut från datorn första gången.

Cd-rom-skivan innehåller EPSON PhotoQuicker. EPSON PhotoQuicker är ett roligt och lättanvänt program med en rad funktioner som hjälper dig att skapa snygga foton. Du kan även skapa foton utan kanter. EPSON PhotoQuicker finns inte för Windows NT 4.0.

För mer information dubbelklickar du på ikonen ESC86 Software Guide

(ESC86 Programvaruguiden) på skrivbordet för att visa Photo Print Software Setup (Installationsprogramvara för Photo Print).

## Fylla på papper

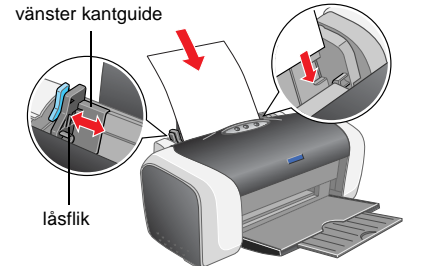

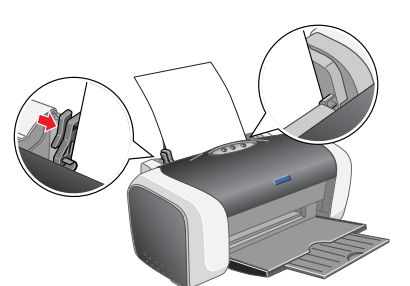

Justera den vänstra kantguiden genom att hålla ned låsfliken och föra guiden mot pappersbunten.

## Läsa Användarhandboken

Användarhandboken ger ingående information om utskrift från datorn, underhåll av skrivaren, problemlösning och säkerhet. baken dubbelklickar du på skrivbordsikonen FSC86 Användarhandbok För att läsa Användar

I Windows kan du även öppna Användarhandboken från Start-menyn. Det gör du genom att klicka på Start, All Programs (Alla program) i Windows XP eller Programs (Program) i Windows Me, 98, 95, 2000 eller NT 4.0. Gå sedan till EPSON och välj ESC86 Användarhandbok.

## Säkerhetsinformation

### Läs alla anvisningar i det här avsnittet innan du installerar och använder skrivarer När du väljer plats för skrivaren

- Undvik platser där temperatur och luftfuktighet kan ändras snabbt. Utsätt inte skrivaren för direkt sollius, starkt lius eller värmekällor
- vid väggen bör du lämna mer än 10 cm mellan baksidan av skrivaren och väggen. Skrivaren fungerar inte på rätt sätt om den lutar. När du förvarar eller transporterar skrivaren bör den inte lutas, ställas vertikalt eller vändas upp och ner. Det kan orsaka att bläcket

- Använd endast den typ av strömkälla som anges på skrivarens etikett. Använd endast den sladd som levereras med apparaten. Om du använder en annan sladd kan det leda till brand eller elektriska
- Apparatens nätsladd får endast användas till denna apparat. Om du använder den till annan utrustning kan det leda till brand
- eller elektriska stötar. S et till att nätsladden uppfyller tillämplig lokal säkerhetsstandard. Använd inte en skadad eller nött nätsladd. Om du använder en förlängningssladd till skrivaren måste du kontrollera att den totala amperestyrkan för enheterna som är kopplade till förlångningssladden inte överstiger sladdens amperestyrka. Se också till att den totala amperestyrkan för alla enheter som är anslutna till väguttaget inte överstiger väguttagets amperestyrka.
   Om du tönker använda skrivaren i Tyskland, måste bygginstallationen vara skyddad med en 10 eller 16 A strömkretsbrytare för att skrivaren ska ha ett fullgott kortslutnings- och överslagsskydd.
- När du hanterar bläckpatroner

- När du hanterar bläckpatroner
  Förvara bläckpatroner utom räckhåll för barn. Låt inte barn dricka från patronerna eller på annat sått handskas med dem.
  Öppna inte bläckpatroner störpackning förrän du ska installera patronen i skrivaren.
  Skaka nya bläckpatroner för at till fem gånger innan du öppnar förpackningen.
  Skaka inte bläckpatroner efter att du öppnat förpackningen eftersom det kan medföra läckage.
  Var försiktig så att du inte har sönder hakama på sidan av bläckpatronen när du tar ut den ur förpackningen.
  Var försiktig så att du inte har sönder hakama på sidan av bläckpatronen när du tar ut den ur förpackningen.
  Var försiktig så att du inte har sönder hakama på sidan av bläckpatronen när du tar ut den ur förpackningen.
  Var försiktig så att du inte har sönder hakama på sidan av bläckpatronen när du tar ut den ur förpackningen.
  Var försiktig så att du inte har sönder hakama på sidan av bläckpatronen när du tar ut den ur förpackningen.
  Var försiktig sönder eftiketten på patronen. Detta kan on av bläck bläck i ögonen möste du genast spola ögonen med synen efter sköljningen bör du genast korta du an bränder på patronen.
  Ta inte bot och riv inte sönder eftiketten på patronen. Detta kan orsaka läckage.
  Rör inte bot och riv inte sönder eftiketten på patronen.
  I. C-chipet på bläckpatronen innehåller information om patronen, t.ex. hur mycket bläck som finns kvar, så att en patron enkelt kan tas bot och sättas tilbaka. Varje gång du sätter i en patronen nuvänds dock en del bläck, eftersom skrivaren automatiskt utför en funktionskontroll.
  Förvara bläckpatroner med etiketten uppåt. Förvara inte patronen upp och ner.
- När du använder skrivaren
- Stoppa inte in händerna inuti skrivaren eller vidrör bläckpatronerna när utskrift pågår.
   Blockera inte och täck inte över fläktar eller öppningar på skrivaren.
- Försök inte själv utföra service på skrivaren. Dra ur skrivarens strömsladd och låt kvalificerad servicepersonal sköta underhåll i följande fall:
- Nätsladden eller kontakten har skadats, vätska har trängt in i skrivaren, skrivaren har tappats eller skyddshöljet är skadat, skrivaren fungerar inte som normalt eller uppvisar en klar förändring i prestanda. För inte in några föremål i skrivarens öppningar.
- Spill inte vätska på skrivaren.
   Låt bläckpatronerna förbli installerade. Avlägsnande av patronerna kan torka ut skrivarhuvudet och förhindra utskrift.
  - Copyright © 2004 av SEIKO EPSON CORPORATION, Nagano, Japan.

Värimustesuihkutulostin

EPSON STYLUS **C86** Series Asennus

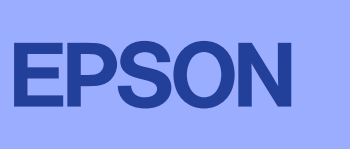

Suomi

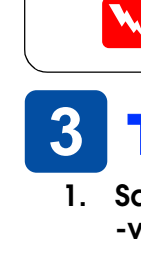

**1** Purkaminen pakkauksesta Poista laatikon sisältö. Irrota kaikki teipit ja tulostinta suojaavat materiaalit tulostimen ympäriltä. Älä koske tulostimen sisällä

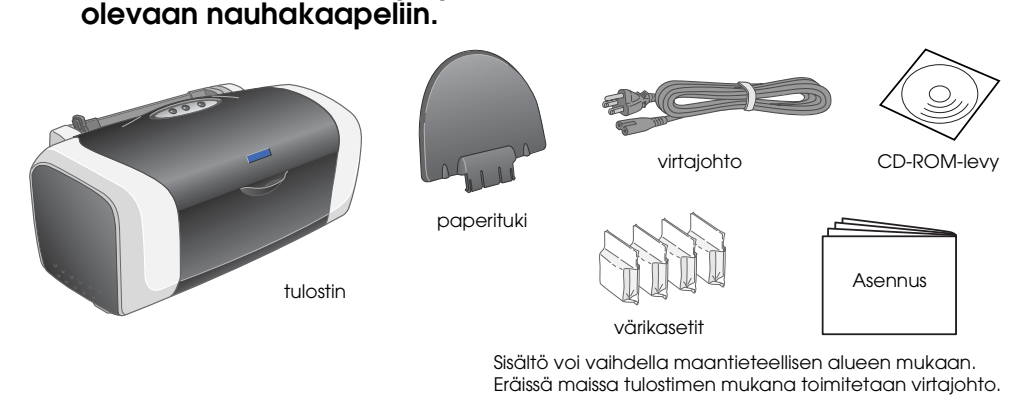

Värikasettien asentaminen

1. Kytke tulostimeen virta painamalla 🖞 -virtanäppäintä.

2. Kiinnitä paperituki ja kytke tulostimen virtajohto pistorasiaan.

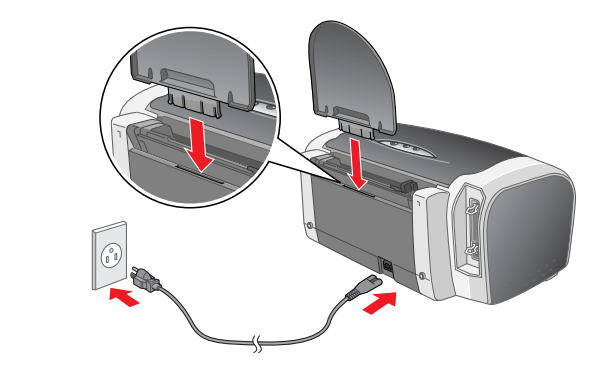

USB

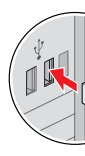

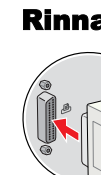

alueita.

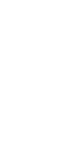

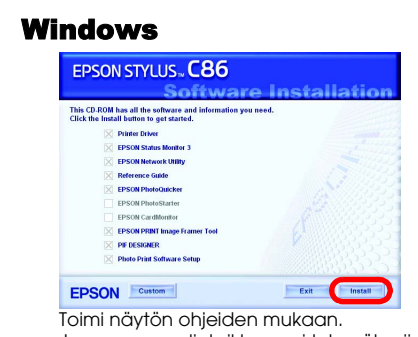

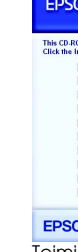

- Muistutus Kun poistat värikasetin suojapakkauksesta, varo ettet katkaise sen sivulla olevaa koukkua.
- 🗅 Älä ravista värikasettia sen jälkeen, kun olet poistanut sen pakkauksesta, koska se
- 🗅 Älä poista tai revi kasetissa olevaa tarraa. Muutoin kasetista voi vuotaa mustetta.

- Älä kosketa tätä osaa
- 3. Asenna värikasetit alla olevan kuvan mukaan.

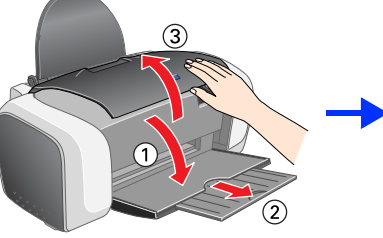

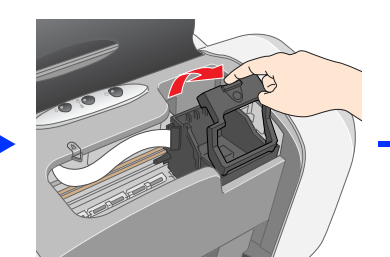

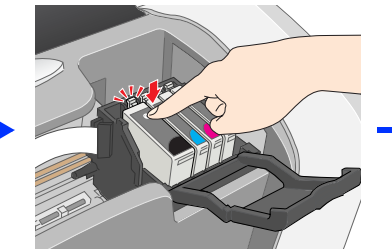

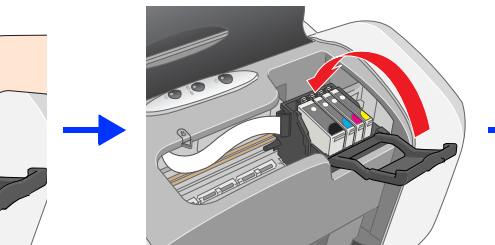

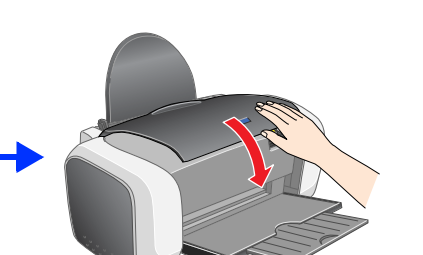

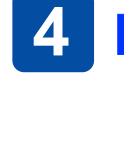

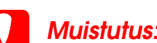

- Työnnä kasettia alaspäin kunnes se napsahtaa paikoilleen
- 📮 Älä siirrä tulostuspäätä käsin, ettei tulostin vahingoittuisi.
- 📮 Älä lataa paperia, ennen kuin musteen lataaminen on valmis.
- **Huomautus** Asenna kaikki värikasetit. Tulostin ei toimi, jos kaikkia värikasetteja ei ole asennettu oikein.
- 4. Paina \lapha mustenäppäintä.
- Tulostin aloittaa musteen lataamisen. Se kestää noin yhden minuutin. Musteen siirron aikana tulostimesta kuuluu erilaisia mekaanisia ääniä. Tämä on normaalia. Kun vihreä merkkivalo lakkaa vilkkumasta, muste on ladattu.

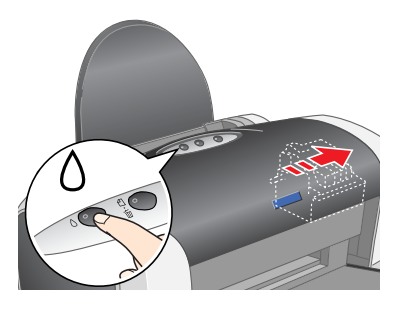

Muistutus: Älä katkaise virtaa lataamisen aikana.

2. Ravista värikasettia neljä tai viisi kertaa ennen pakkauksen avaamista ja poista kasetit suojapakkauksistaan.

a poista

sinettiteippeiä kasettier

musteensyöttöaukoista

Huomautus:

ulostimen pakkauksessa mukana toimitettavien kasettien muste kuluu osittain tulostimen alkuasennuksessa. Jotta laadukas tulostaminen olisi mahdollista, tulostimen tulostuspään on oltava ladattu täyteen mustetta. Tämä vain yhden kerran suoritettava toimenpide kuluttaa mustetta. Seuraavia kasetteja käytettäessä muste riittää kauemmin.

Kaikki oikeudet pidätetään. Mitään tämän julkaisun osaa ei saa kopioida, tallentaa mihinkään hakujärjestelmään eikä siirtää elektronisesti, nekaanisesti, valokopioimalla, äänittämällä tai muulla tavalla ilman Seiko Epson Corporationilta etukäteen hankittua kirjallista lupaa. Tässä oppaassa annettuja tietoja on tarkoitus käyttää vain tämän Epson-tulostimen yhteydessä. Epson ei vastaa vahingoista, jotka aiheutuvat näiden tietoja soveltamisesta muisin tuostiminin. SEIKO EPSON CORPORATION ja sen tytäryritykset eivät vastaa tämän tuotteen ostajalle tai kolmansille osapuolille koituvista vahingoista, hävikistä, kuluista tai kustannuksista, jotka johtuvat seuraavista soistä: tapaturma, tuotteen viheellinen käyttö, tuotteen väärinkäyttö tai tuotteeseen ilman valtuuksia tehdyt muutokset ja korjaustoimenpiteet tai (Yhdysvaltoja lukuun ottamatta) Seiko Epson Corporationin käyttö- ja huolto-ohjeiden noudattamatta jättäminen. Seiko Epson Corporation ei ole vastuussa vahingoista tai vaikeuksista, jotka aiheutuvat muiden lisävarusteiden tai tarvikkeiden kuin Seiko Epson Corporationin ilmoittamien alkuperäisten Epson-tuotteiden tai Epson-hyväksynnän saaneiden tuotteiden käytöstä. Seiko Epson Corporation ei vastaa mistään sähkömagneettisista häiriöistä johtuvista vahingoista, mikäli niihin on syynä muiden kuin Epson-hyväksynnän saaneiden liitäntäkaapeleiden käyttö. EPSON on Seiko Epson Corporationin rekisteröity tavaramerkki ja EPSON Stylus on Seiko Epson Corporationin tavaramerkki. Microsoft ja Windows ovat Microsoft Corporationin rekisteröityjä tavaramerkkejä. Apple ja Macintosh ovat Apple Computer Inc. -yhtiön rekisteröityjä tavaramerkkejä.

Yleinen huomautus: Tässä oppaassa mainittuja tuotenimiä on käytetty vain tunnistustarkoituksessa, ja ne voivat olla omistajiensa tavaramerkkejä. EPSON ei vaadi itselleen mitään oikeuksia näihin tuotenimiin.

- - voi alkaa vuotaa

Muistutukset varoittavat mahdollisista laitevahingoista.

## **3 Tulostinohjelmiston asentaminen**

1. Sammuta tulostin painamalla 🖱 -virtakytkintä. Vihreä valo sammuu.

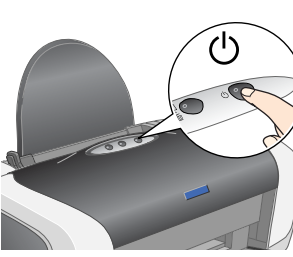

2. Liitä tulostin tietokoneeseen USB- tai rinnakkaiskaapelilla ja aseta tulostinohjelmisto-CD-levy CD-ROM-asemaan.

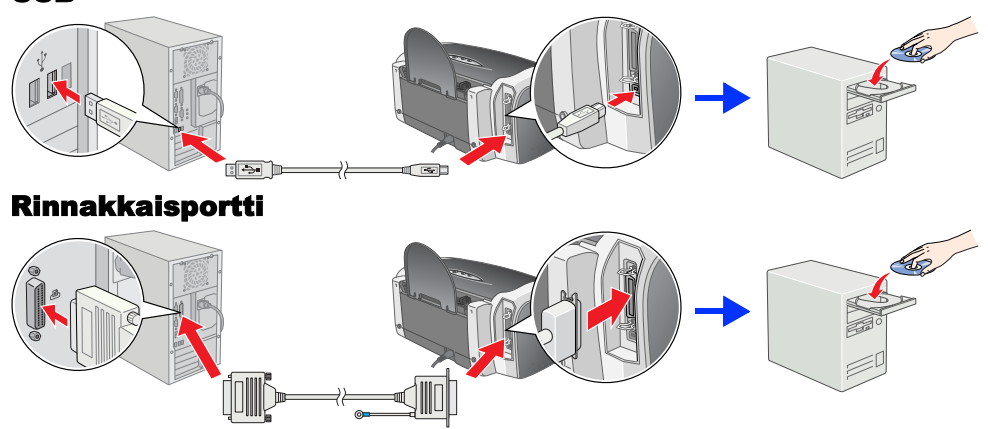

### Asenna tulostinohjelmisto.

Valitse asuinmaa tai -alue, jos valintaikkuna tulee näkyviin. Ellei ohjeissa toisin mainita, jatka napsauttamalla tai kaksoisnapsauttamalla punaisella ympyröityjä

### Muistutus

Poista virustorjuntaohjelmat käytöstä ennen tulostinohjelman asentamista.

Huomautus: Jos kielenvalintaikkuna tulee näkyviin, valitse haluamasi kieli.

Jos asennusvalintaikkuna ei tule näkyviin kaksoisnapsauta CD-levyn tiedostoa EPSETUP.EXE.

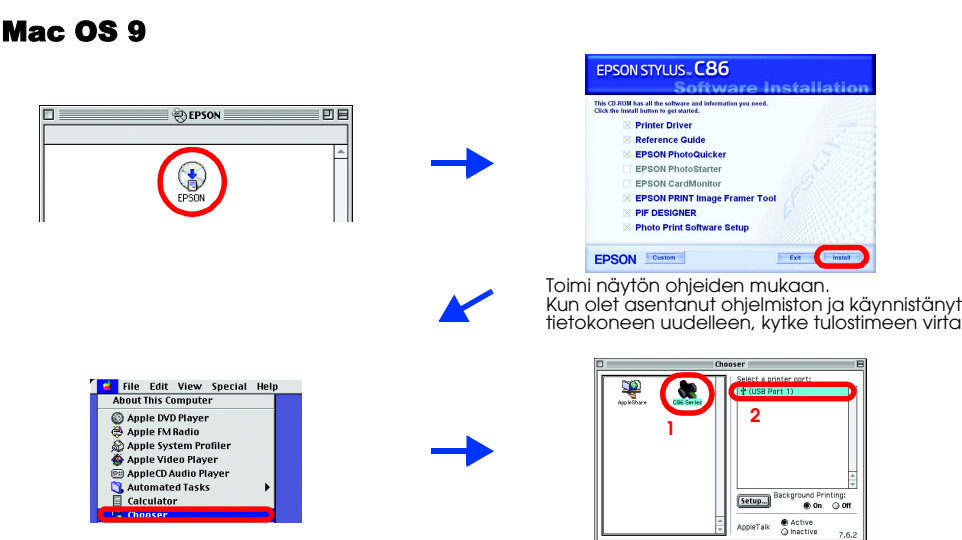

### Mac OS X

- Tämä ohjelmisto ei tue Mac OS X-käyttöjärjestelmän UNIX-tiedostojärjestelmää (UFS). Asenna ohjelmisto sellaiselle levylle tai sellaiseen osioon, joka ei käytä
- Tämä laite ei tue Mac OS X Classic -ympäristöä.
- Avaa 📁 Mac OS X -kansio ja kaksoisosoita EPSON-symbolia. Jos näyttöön tulee hyväksymisvalintataulu (osoita Mac OS 10.1.x -järjestelmässä •symbolia), anna salasana tai ilmaus ja osoita OK.
- Suorita ohjelmiston asennus noudattamalla näytölle tulevia ohjeita.
- Kun olet asentanut ohjelmiston ja käynnistänyt tietokoneen uudelleen, kytke tulostimeen virta painamalla U-näppäintä.
- Avaa kovalevyn 🐼 Applications (Ohjelmat) -kansio, avaa 📁 Utilities 4. (Apuohjelmat) -kansio ja kaksoisosoita 🚔 Print Center (Tulostuskeskus) -symbolia. Osoita Printer List (Tulostinluettelo) -valintataulussa Add (Lisää) -symbolia (osoita Mac OS 10, 1, x:ssä Add Printer (Lisää kirioitin)).
- Valitse valikosta EPSON USB. Valitse Product (Tuote) -luettelosta SC86 Series 5. (USB) ja sen jälkeen Page Setup (Arkin määrittely) -valintataulusta All (Kaikki). Osoita Add (Lisää).
- Varmista, että Printer List (Tulostinluettelo) 6. sisältää oheiset tulostin- ja reunustyyppivaihtoehdot. Lisätietoja on Pikaoppaassa, jonka löydät tulostinohielmiston CD-ROM -levvltä

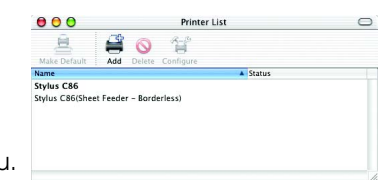

- Sulje Printer List (Tulostinluettelo) -valintataulu. 7. Huomautus:
  - Varmista ennen tulostamista, että Page Setup (Arkin määrittely) -valintataulun Format for (Muotoilu) -asetus vastaa Print (Tulosta -valintataulun Printer (Tulostin) -asetusta. Muutoin tiedot saattavat tulostua väärin. Lisätieto

### Kun asennus on valmis, katso lisäohjeita ensimmäistä tietokonetulostuskertaa varten Pikaoppaasta.

CD-ROM-levy sisältää EPSON PhotoQuicker -ohjelman. EPSON PhotoQuicker on hauska ja helppokäyttöinen ohjelma, jonka toimintojen avulla. voit luoda erinomaisia valokuvia. Sillä voit myös luoda reunuksettomia valokuvia. EPSON PhotoQuicker ei ole käytettävissä Windows NT 4.0 -käyttöjärjestelmässä. Näet lisätietoja kaksoisosoittamalla työpöydän ESC86 Software Guide (ESC86-ohjelmisto-opas) -symbolia. Tällöin avautuu Photo Print Software Setup (Photo Print -ohielmistoasennus).

### **Paperin asettaminen tulostimeen**

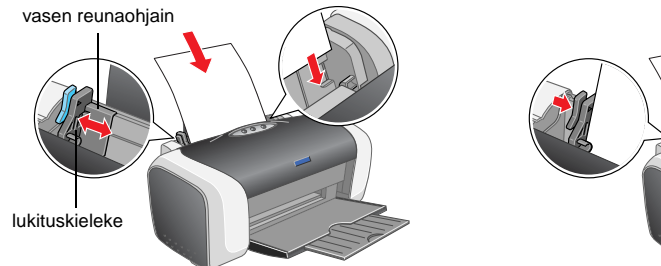

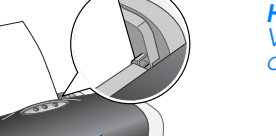

Voit säätää vasemman reunaohjaimen pitelemällä kiinni lukituskielekkeestä ja siirtämällä ohjaimen paperipinoon kiinni.

### Pikaoppaan näyttäminen

Pikaoppaassa on yksityiskohtaisia tietoia tietokoneella tulostamisesta, tulostimen huollosta, vianmäärityksestä ia turvallisuudesta. Voit näyttää *Pikaoppaan* kaksoisnapsauttamalla työpöydän **ESC86 Reference Guide (ESC86-pikaopas)** -kuvaketta

Windowsissa voit avata Pikaoppaan myös Start (Käynnistä) -valikon kautta. Napsauta Start (Käynnistä), valitse All Programs (Kaikki ohjelmat) (Windows XP) tai Programs (Ohjelmat) (Windows Me, 98, 95, 2000 tai NT 4.0). Valitse sen jälkeen EPSON ja ESC86 Reference Guide (ESC86-pikaopas).

### Turvallisuusohjeet

### vat ohjeet, ennen kuin asennat tulostimen ja alat käyttää sitö

- Tulostimen sijoituspaikan valitseminen Vältä paikkoja, joissa lämpötila ja kosteus vaihtelevat nopeasti. Älä sijoita tulostinta alttiiksi suoralle auringonvalolle, muulle
- voimakkaalle valolle tai lämmönlähteille. Vältä paikkoja, joissa tulostin on alttiina pölylle, iskuille tai tärinälle
- Valid parkoja, joissa tulaisim on anima polyije, skulije tai ramitali parkoja, joissa tulaisti parkoja, joissa tulaisti parkoja, joissa tulaisti parkoja, joista tulaisti parkoja, joista tai kuljeta laitetta vinossa, pystyasennossa, kyljellään tai ylösalaisin. Muussa tapauksessa kaseteista voi vuotaa mustetta. Virtalähteen valitseminen
- Käytä vain tulostimen tyyppikilven mukaista virtalähdettä Käytä vain laitsiimen tyyppikiven mukaista viiralantaeria.
   Käytä vain laitteen mukana toimitettavaa virtajohtoa. Muun johdon käyttäminen saattaa aiheuttaa tulipalon tai sähköiskun.
   Laitteen virtajohto on tarkoitettu käytettäväksi vain tässä laitteessa. Sen käyttäminen muussa laitteessa saattaa aiheuttaa tulipa tai sähköiskun.
- Varmista, että virtajohto on paikallisten turvallisuussäädösten mukainen.
- Värmistä, einä virajonio on paikallisten turvallisuussaadosten mukainen.
   Älä käytä vahingoittunutta teitununtta verkkojohtoa.
   Jos kytket tulostimen sähköverkkoon jatkojohdon kautta, varmista, ettei jatkojohtoon kytkettyjen laitteiden yhteenlaskettu ampeeriarvov ylitä johdolle määritettyä ampeeriarvoa. Varmista myös, ettei kaikkien samaan pistorasiaan kytkettyjen laitteiden yhteenlaskettu umpeerimäärä ylitä pistorasialle määritettyä ampeeriarvoa.
   Jos käytä tulostinta Saksassa, talokytkentä tulee suojata 10 tai 16 ampeerin virrankatkaisijalla, joka suojaa tulostinta oikosuluilta ja atkoisetti määritettyä myösittiinta saksassa. vlivirtapiikeiltä.
- Pidä värikasetit poissa lasten ulottuvilta. Älä anna lasten laittaa värikasetteja suuhunsa tai muuten käsitellä niitä.
   Avaa värikasettien pakkaukset vasta juuri ennen asennusta.
   Ravista uutta värikasettiin neljä tai viisi kertaa, ennen kuin avaat pakkauksen.

Värikasettien käsitteleminen

- Älä ravista värikasettia pakkauksen avaamisen jälkeen, sillä muutoin se voi vuotaa Kun poistat värikasetin pakkauksesta, varo ettet katkaise sen sivulla olevia koukkuja.
- Käsittele käytettyjä värikasetteja varoen, sillä musteensyöttöaukon ympärillä voi olla mustetta. Jos mustetta pääsee iholle, muste on pestävä perusteellisesti pois vedellä ja saippualla. Jos mustetta joutuu silmiin, huuhtele ne välittömästi vedellä. Jos huolellisen huuhtelun jälkeen silmissä on ärsytystä tai näköhäritöitä, mene välittömästi lääkäriin.
   Alä poista tai revi kasetissa olevaa tarraa. Muutoin kosetista voi vuotaa mustetta.
- Älä kosketa kasetin sivussa olevaa vihreää mikropiiriä.
- Värikasetissa oleva piiri sisältää erilaisia kasettia koskevia tietoja, esimerkiksi jäljellä olevan musteen määrän, joten voit poistaa kasettin tulostimesta ja asentaa sen uudelleen. Mustetta kuluu kuitenkin aina jonkin verran, kun kasetti poistetaan, sillä tulostin tarkistaa käyttövarmuuden automaattisesti.
   Säilytä värikasettia nimitarra ylöspäin. Ålä säilytä värikasettia ylösalaisin.
- Tulostimen käyttäminen Älä työnnä kättäsi tulostimen sisään äläkä kosketa värikasetteja tulostuksen aikana.
- Älä tuki tai peitä tulostimessa olevia aukkoja.
  - Ală yrită huoltaa tulostinta itse. Irrota tulostin săhköverkosta ja vie laite ammattitaitoiseen huoltoon seuraavissa tilanteissa: Jos verkkojohto tai pistoke on vahingoittunut; tulostimeen on päässyt nestettä; tulostin on pudonnut tai sen kotelo on vahingoittunut; tulostin ei toimi normaalisti tai sen toiminta on muuttunut huomattavasti.
- Älä työnnä mitään esineitä tulostimen sisään sen aukoista.
- Varo läikyttämästä nesteitä tulostimen päälle. Jätä värikasetit paikoilleen. Kasettien poistaminen voi aiheuttaa tulostuspään kuivumisen, mikä puolestaan voi haitata tulostimen